学校(学年)単位で参加しない学校において配付されるチケット ID の利用について

この「チケット ID」だけでは万博会場に入場することはできません

注意:万博 ID を取得し、入場日時の予約やパビリオン等の抽選申込等を行う必要があります。

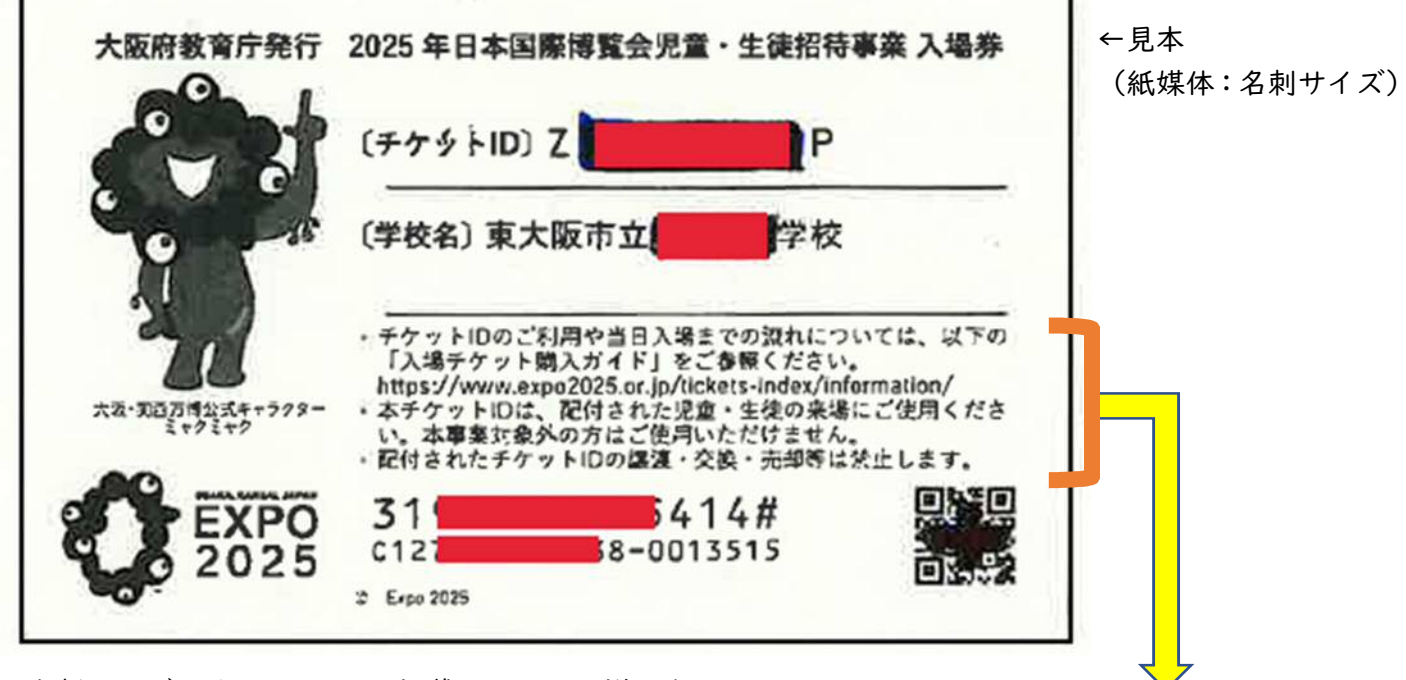

※ 名刺サイズのチケット ID に記載されている説明文

 ・チケット ID のご利用や当日入場までの流れについては、以下の「入場チケット購入ガイド」をご参照 ください。
https://www.expo2025.or.jp/tickets-index/information/

・本チケット ID は、配付された児童・生徒の来場にご使用ください。

・ 平ナリット ID は、肌化された元里・土便の木場にこ使用くたさい - キ専業対象外の土はご住用いただはません

本事業対象外の方はご使用いただけません。

・配付されたチケット ID の譲渡・交換・売却等は禁止します。

#### 【チケット ID のご利用や当日入場までの流れについて】

入場チケット購入ガイド <a href="https://www.expo2025.or.jp/tickets-index/information/">https://www.expo2025.or.jp/tickets-index/information/</a>

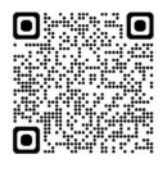

# 入場チケット購入ガイド

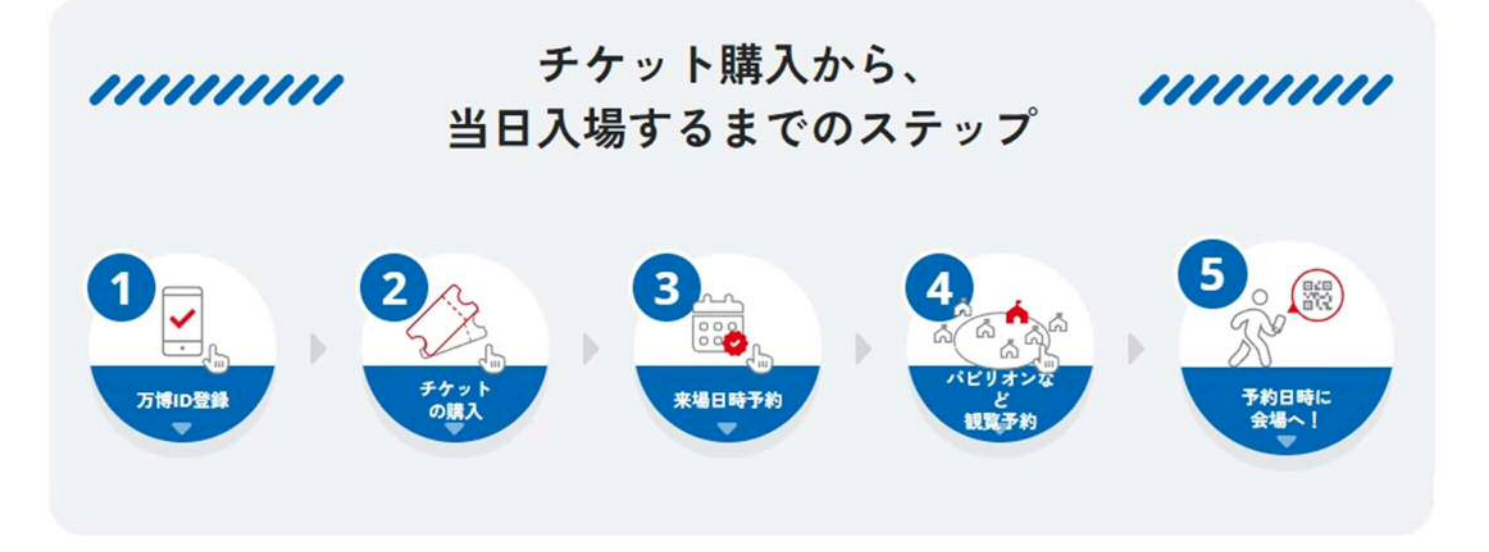

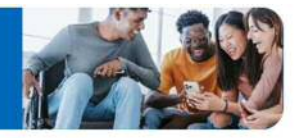

### 万博ID登録サイトで、チケット購入に必要な「万博ID」を

登録しましょう。

| <b>万博ID登録はこちら</b>                                                                             | 2                       |
|-----------------------------------------------------------------------------------------------|-------------------------|
| 万博ID登録マニュアル ビ                                                                                 | □ 私は16歳以上です             |
| https://www.expo2025.or.jp/wp/wp-<br>content/themes/expo2025orjp_2022/a<br>ssets/pdf/tickets- | 15歳以下の方のご登録についてはこちら 🖸 🔊 |
| ■ <u>index/id_registration_manual.pdf</u>                                                     | 同意して進む 📀                |

15歳以下の場合、保護者など既に万博 ID を取得済みの | 6歳以上の方に代理登録してもらう必要があります。 ⇒代理登録マニュアル

https://www.expo2025.or.jp/wp/wpcontent/themes/expo2025orjp\_2022/assets/pdf/ticketsindex/id\_proxy\_registration\_manual.pdf?\_gl=1\*hy8w34\*\_gcl\_au\*NjMOMjMxOTQzLjE3NDU50 TkxODA.

★ 万博 ID を持っている人がいれば、その万博 ID を活用しまとめて入場日やパビリオンの予約をすることも可 能です。(しかし、万博 ID を持っている人と同日に行かない場合は、万博 ID やパスワード、登録メールを共 有しておく必要があります。)

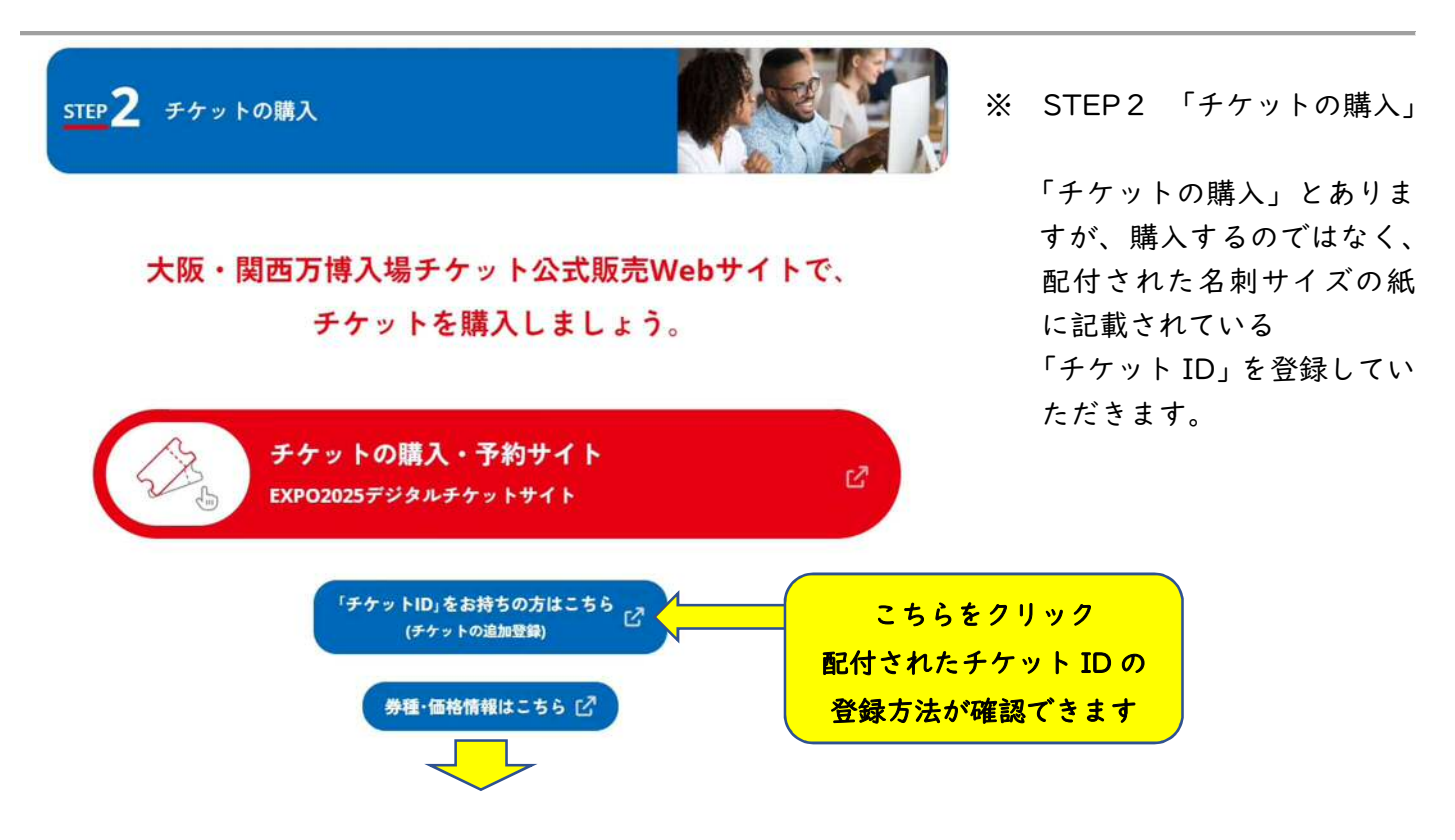

す。

「チケットの追加登録」の方法 https://www.expo2025.or.jp/tickets-index/information/mytickets/

1

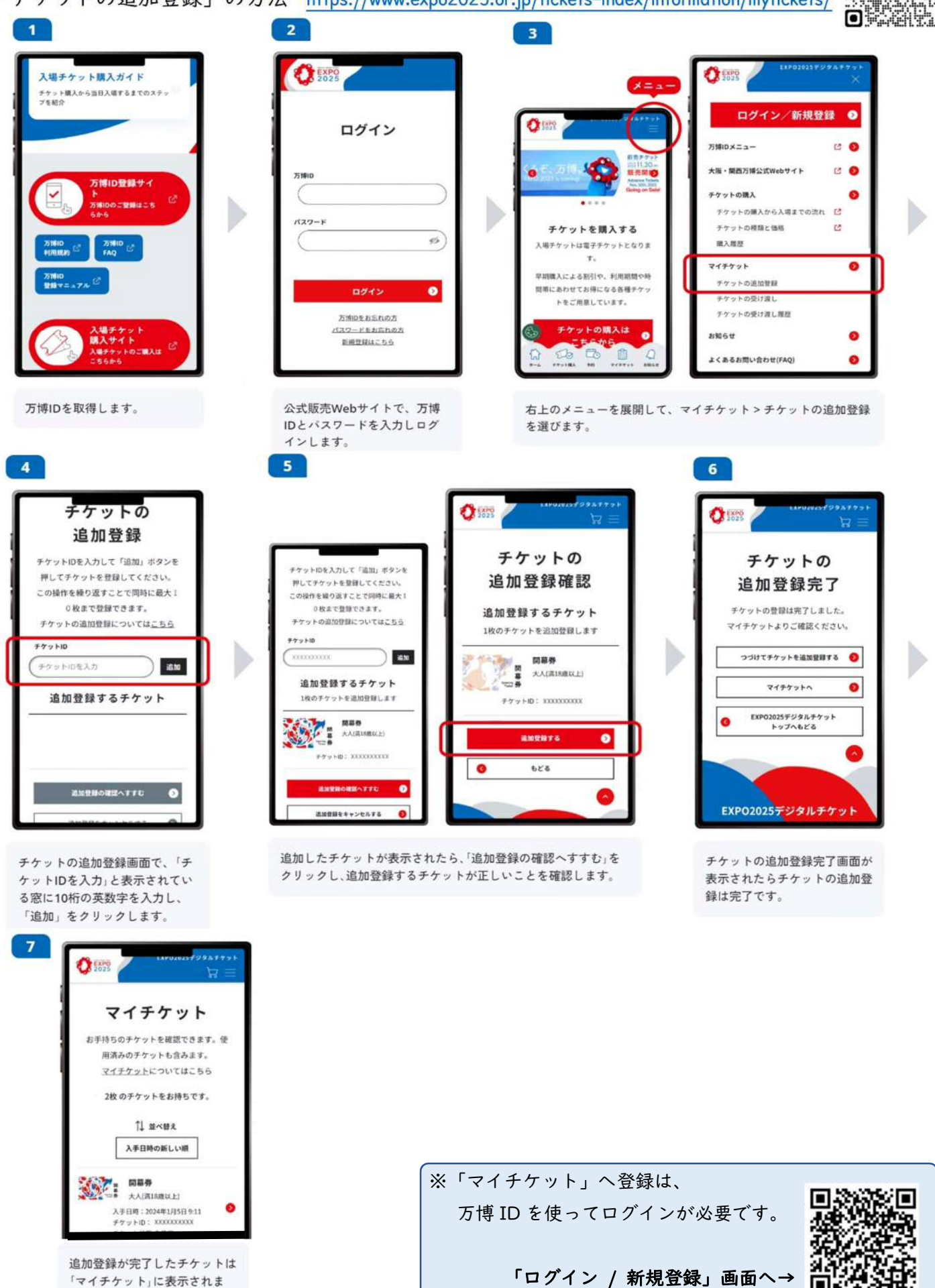

「ログイン / 新規登録」画面へ→

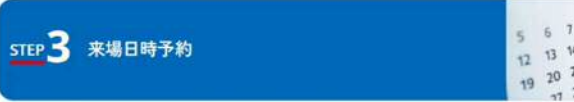

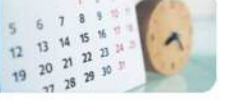

#### 入場チケットを購入後は、 ご来場前に必ず来場日時予約が必要です。

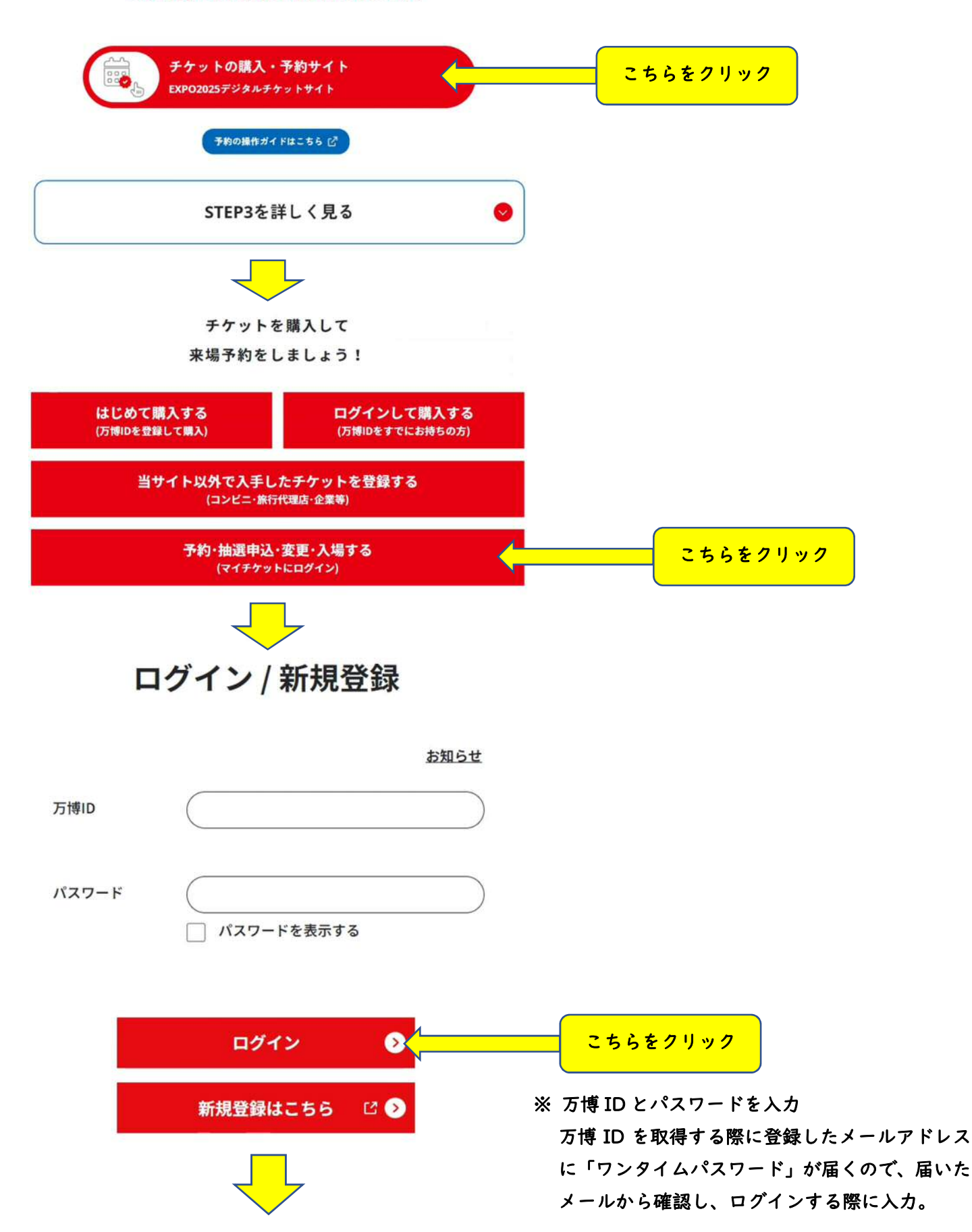

## マイチケット

お持ちのチケットを確認できます。 複数のチケットにまとめて予約・抽選を 申し込むことができます。

入場および予約したパビリオン・イベントに入館する際には、QRコー ド表示ボタンを押してQRコードを提示してください。

予約・抽選の確認や変更・取消は、チケットを選択して1枚ずつ行って ください。

まとめて申し込んだ内容を変更する場合は

チケット毎に取り消し、再度まとめてお申し込みください。

| まとめて予約・抽選に申し込む | ^ |
|----------------|---|
| 来場日時予約         | Ð |
| 2か月前抽選申込       | • |
| 7日前抽選申込        | ٥ |
| 空き枠先着申込        | ٥ |
| 当日登録           | ٥ |

※ まとめて申し込んだ内容を変更する場合は、チケット毎に取消を行ったうえで再度ま とめてお申し込みください。チケットを1枚だけ選択して変更すると、別の申し込み になるのでご注意ください。予約の変更・取消は内容によりできないものもありま す。

※ 3歳以下無料券の予約・抽選は必ず大人・中人と一緒に行う必要があります。3歳以下 無料券の入手は<u>チケットの購入</u>から。

4枚のチケットをお持ちです。

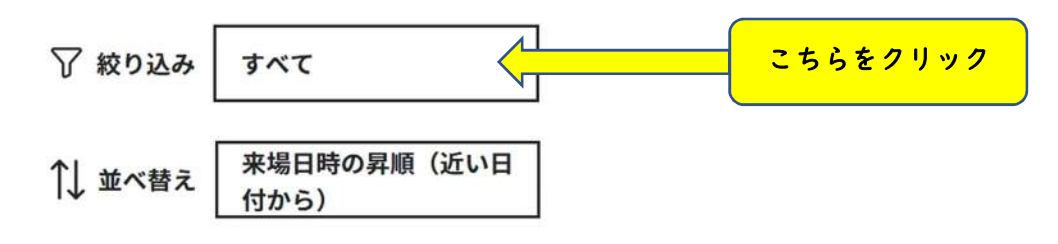

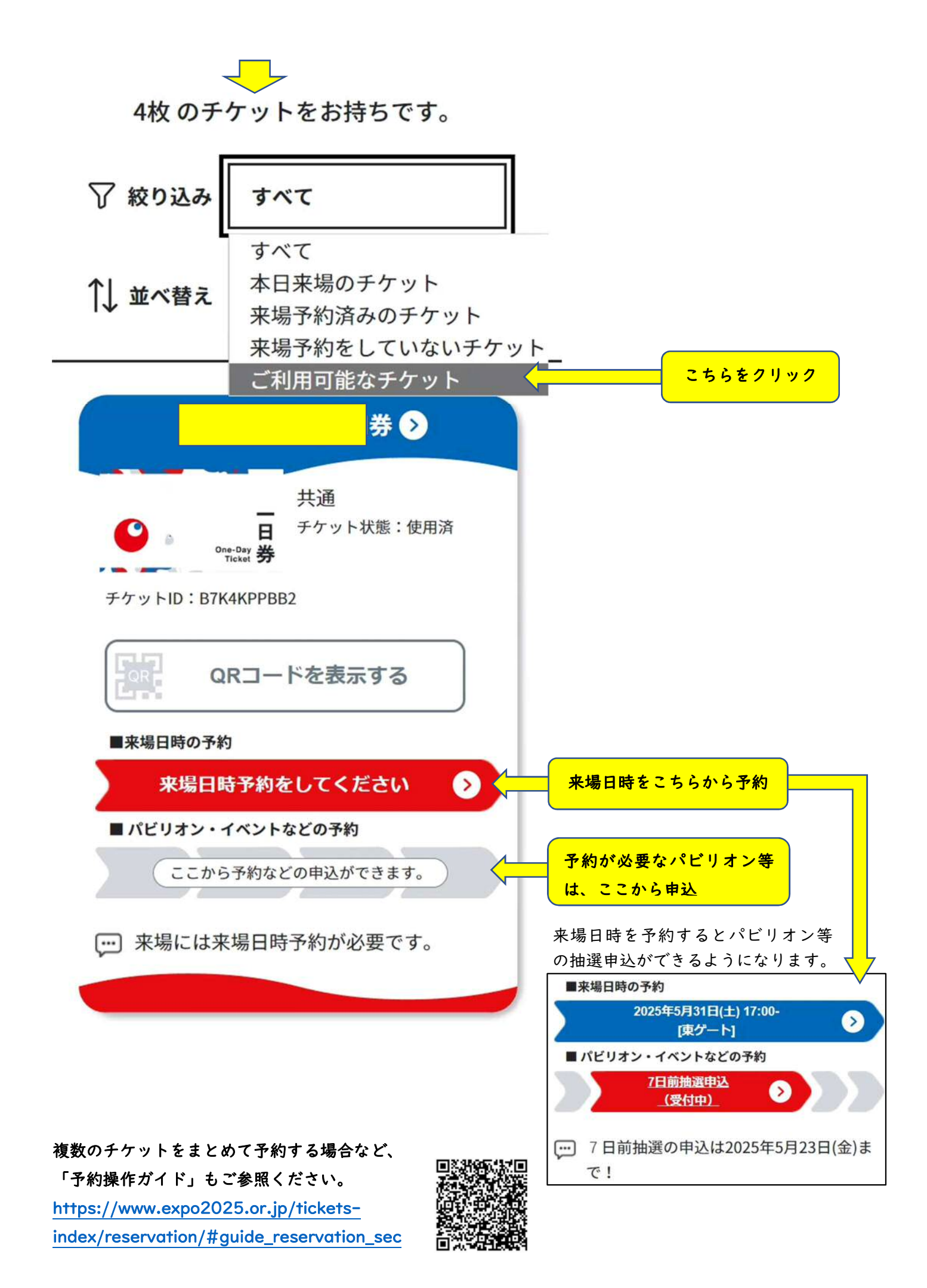

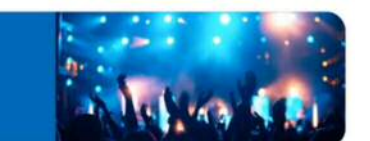

来場日時を予約したら、イベントやパビリオンの抽選申込をしましょう。

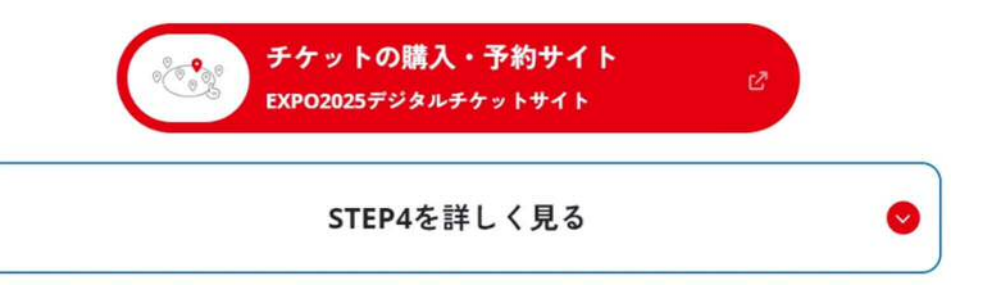

※「STEP3」にて入る「マイチケット」のページへ移動し予約。「STEP4」は「STEP3」にて対応可

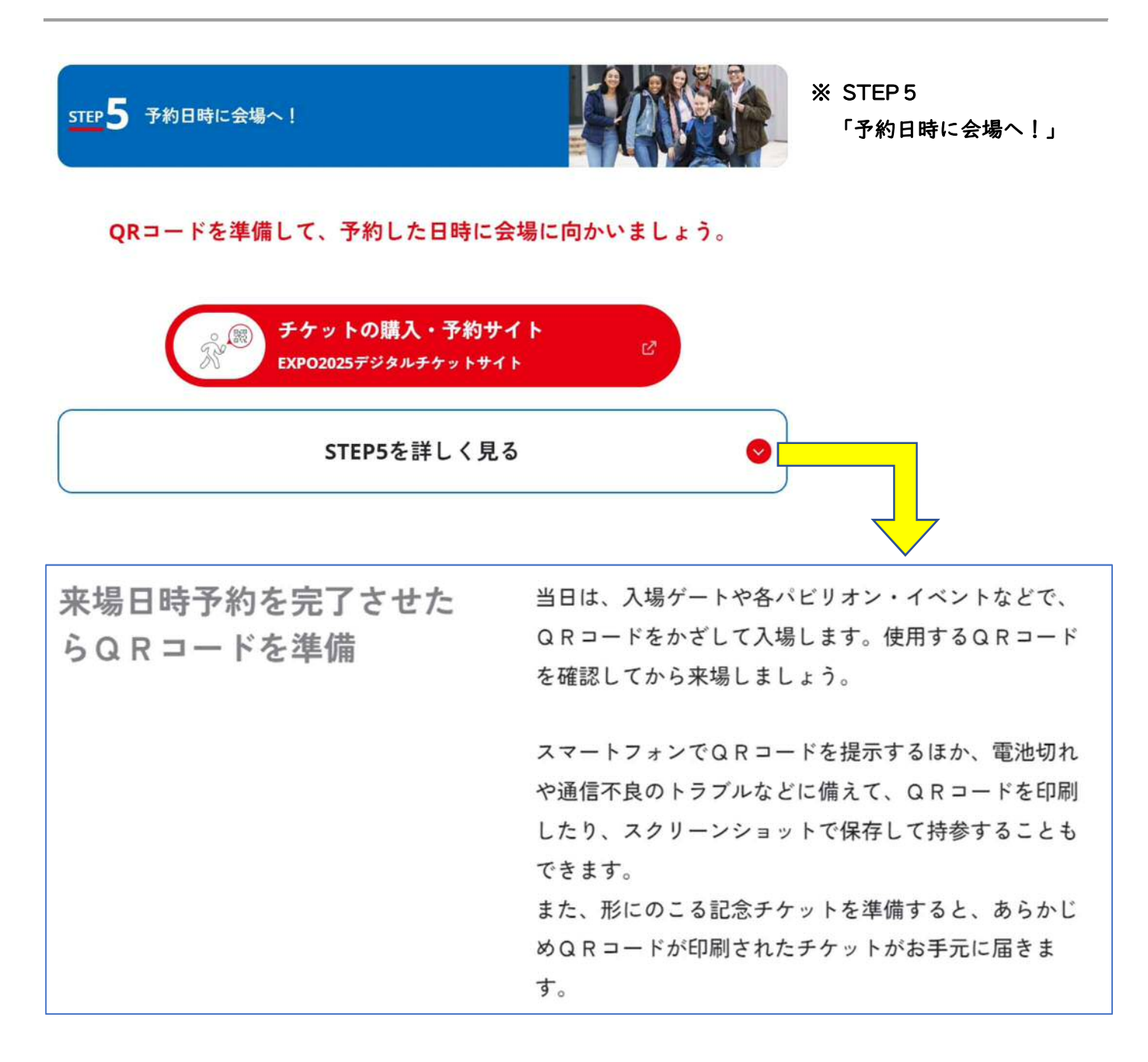